## **EEPC 2017 PAPER SUBMISSION GUIDELINE**

- Please follow this link to register as a new user on CMT or login to CMT if you have registered previously. <u>https://cmt3.research.microsoft.com/EEPC2017</u>
- 2. Click on the link "Create new submission". You will then be asked for the paper title and abstract. The maximum number of the abstract is 3000 characters. You can edit the title and abstract at any time up to the submission deadline.
- 3. Select only one primary subject area for your paper.
- 4. Upload your paper's PDF. Only PDF files are accepted (maximum size 5 MB).
- 5. Click on the "Submit" link to confirm your submission.